**Operation Manual for Self-registration** 

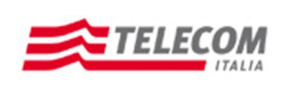

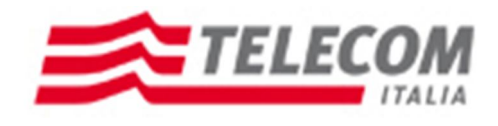

# **New Suppliers Portal**

Self-registration Guide

07/11/2011

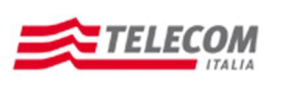

## **Operation Manual for Self-registration**

## Stato del documento

| revision | data     | sintesi dei cambiamenti | (approvato da) |
|----------|----------|-------------------------|----------------|
| е        |          |                         |                |
| V1.0     | 24/06/11 | Prima versione          |                |
|          |          |                         |                |
|          |          |                         |                |
|          |          |                         |                |
|          |          |                         |                |
|          |          |                         |                |

## Sintesi dei cambiamenti

| lista dei principali cambiamenti<br>rispetto la revisione<br>precedente: |  |
|--------------------------------------------------------------------------|--|
|                                                                          |  |
|                                                                          |  |
|                                                                          |  |
|                                                                          |  |
|                                                                          |  |
|                                                                          |  |
|                                                                          |  |
|                                                                          |  |
|                                                                          |  |
|                                                                          |  |
|                                                                          |  |

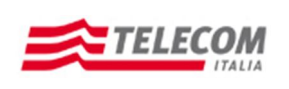

#### **Operation Manual for Self-registration**

Once you have access the Telecom Italia S.p.A.'s suppliers qualification management the web page will show as following:

| Welcome to the new Telecom Italia S.p.A. suppliers' page.                                                                                                    | Help                      |
|----------------------------------------------------------------------------------------------------|---------------------------|
| Start                                                                                                    |                           |
| Privacy Disclaimer Note                                                                                                    |                           |
| Potential suppliers (hereinafter referred to as Bidders) must fill in the required fields in the following sections, entering their personal and corporate information in order to begin the first stage of the pre-qualification process. The application result of the trainant control to begin the first stage of the pre-qualification process. The application result of the talian Legislative Decree of 30 June 2003, no. 196, of personal data provided to Artsana S.p.A. asks each Bidder to accept the Code of Conduct set out below and carefully read the information regarding the processit under the talian Legislative Decree of 30 June 2003, no. 196, of personal data provided to Artsana S.p.A., necessary in order to proceed with registration. Following a successful evaluation, the system will send out a User ID and password via mait, with these credentias, it is possible to access the Supplier Portal and continue with the next stages of the supplier evaluation and qualification process. The User D and password provided are personal and may not be used by any other Bidder. Upon registration, in order to use the supplier portal in the best way possible, Bidders must provide truthful, accurate, up-to-date and complete data and information and maintain and update the registration data so that it is always truthful accurate, up-to-date and complete. | ting<br>1g,<br>1 e-<br>I, |
| Telecom Italia S.p.A. Code Of Conduct                                                                                                    |                           |
| Right of access to personal data and other right under the article 7 of "Codice in materia di protezione dei dati personali (D.Los 196/03)"<br>I have read Telecom tala S.p.A. Code Of Conduct: * 🗌                                                                                                    |                           |
| Disclaimer Notice                                                                                                    | -                         |
| Potential suppler, under the article 13 of "Codice in materia di protezione dei dati personal (0.Lgs 196/03)", declare to have been read the document mentioned above and he give free and informed consent to the processing of personal data for purpose reffered to the document and in particulaor to communcate their personal data for purposes compatible with those for which the data were collected, to the Telecom Italia Group company. <u>Oownload the consent to data processing</u> Accept:                                                                                                    | the                       |

Here we are going to see which fields are compulsory and which fields are not:

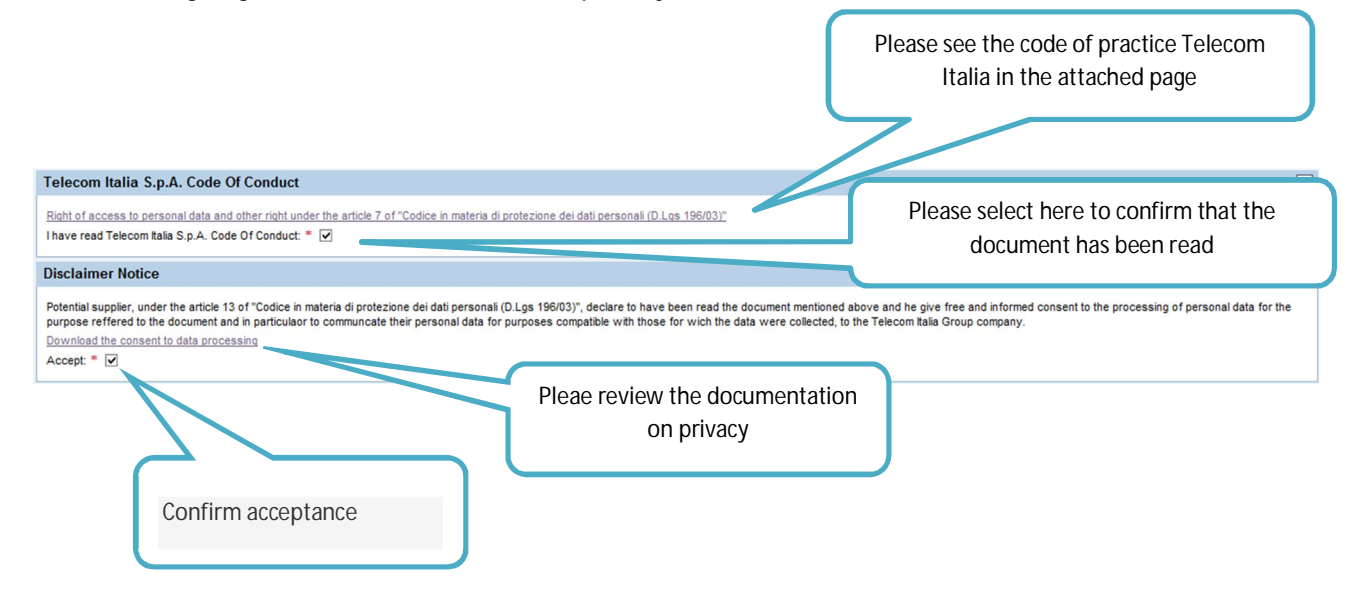

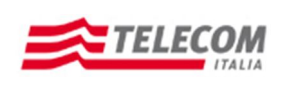

**Operation Manual for Self-registration** 

#### **COMPANY DATA:**

|   | Welcome to the new Telecom Italia S.p.A. suppliers' page.                                                                                                    | Help |
|---|----------------------------------------------------------------------------------------------------|------|
| • | 1     2     3     4     5     6       Company Data     Financial Data     Qualification Object     Confirmation     Completed Registration                                                                                                    |      |
|   | Previous Next      Close                                                                                                    |      |
|   | Company Data                                                                                                    |      |
|   | Company Name:     Supplier Type:     Legal form:     Image: Company Name:       Trading Org Registration No:     Start Activity (dd.mm.yyyy):     Image: Company Name:       Country:     Region:     Image: Company Name:       Natural Person:     Image: Company Name:     Image: Company Name: |      |

The page Company Data acquires the main information related to the candidate company. The fields with the red asterisk are compulsory.

| Detailed explanation of the field       | Company Data                                        |
|-----------------------------------------|-----------------------------------------------------|
| Business Name                           | Company registered name                             |
| Suppliers type                          | Select from the list                                |
| Legal Form                              | Select from the list                                |
| Chamber of Commerce Registration Number | Enter the Chamber of Commerce's registration        |
|                                         | number                                              |
| Start activity date (dd.mm.yyyy)        | Enter the beginning of the company activities       |
| Social Object                           |                                                     |
| Country                                 | Select from the menu the company's country          |
| Province                                | After have selected the Country choose the province |
|                                         | from the list                                       |

**Natural Persons:** Enter the flag here, will open new compulsory fields for personal information like name, surname, birthday date and town, sex and occupation.

| Company Data                                                                  | - |
|-------------------------------------------------------------------------------|---|
| Company Name:  Supplier Type:  Legal form:  Legal form:                       |   |
| Trading Org Registration No: Start Activity (dd.mm.yyyy): *                   |   |
| Country: Region:                                                              |   |
| Natural Person:                                                               |   |
| First name: *                                                                 |   |
| Birthplace: * Date of birth: * Date of birth: * Sex: * Unknown  Occupation: * |   |

In the section "Addresses (compulsory Corporate Headquarter)", using the button "Add" it will be mandatory enter the data related to the Corporate Headquarters. It will be also possible to enter other addresses such as: Administrative site, Operative address and Operative site.

| Iresses (Mandatory Le | gal Address) |              |       |          |         |              |     |          |   |
|-----------------------|--------------|--------------|-------|----------|---------|--------------|-----|----------|---|
| Add Remove            |              |              |       |          |         |              |     |          |   |
| *Address Type         | *Street      | *Postal Code | *City | *Country | *Region | Telephone No | Fax | Web Site | - |
| LEGAL SITE -          |              |              |       |          | •       |              |     |          |   |
| -                     |              |              |       |          | -       |              |     |          |   |
| LEGAL SITE            |              |              |       |          |         |              |     |          |   |
| AMMINISTRATIVE SITE   |              |              |       |          |         |              |     |          |   |
| ORDERING ADDRESS      |              |              |       |          |         |              |     |          |   |
| ORDERING SITE         |              |              |       |          |         |              |     |          | - |

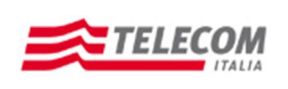

#### **Operation Manual for Self-registration**

When entering the Country in Company Data will appear two additional fields: "National Insurance Number" and "VAT registration number without country key".

| Company Data                 |                |                                |            |                |            |   |  |  |
|------------------------------|----------------|--------------------------------|------------|----------------|------------|---|--|--|
| Company Name: *              | dfsdfsd        | Supplier Type: *               | National   | Legal form; *  | Entity     | • |  |  |
| Trading Org Registration No: | FSDFSDFVSDVFSD | Start Activity (dd.mm.yyyy): * | 03.11.2011 | Social Object: | FSDFSDVFDS |   |  |  |
| Country:                     | Italy 💌        | Region:                        | Rome       |                |            |   |  |  |
| Natural Person:              |                |                                |            |                |            |   |  |  |
| Italy: Codice Fiscale: *     | Ital           | y: IVA Code:                   |            |                |            |   |  |  |

| Fields detail explanation | Address                                              |
|---------------------------|------------------------------------------------------|
| Type of address           | Select additional locations other then the Corporate |
|                           | Headquarter                                          |
| Street                    | Enter the selected office address                    |
| Postal code               | Enter the selected office postal code                |
| Town                      | Enter the selected office town                       |
| Country                   | Enter the selected office registered country         |
| Province                  | Enter the selected office province                   |
| Telephone number          | Enter the company main telephone number              |
| Fax                       | Enter the company main fax number                    |
| Web site                  | Enter the company internet site                      |

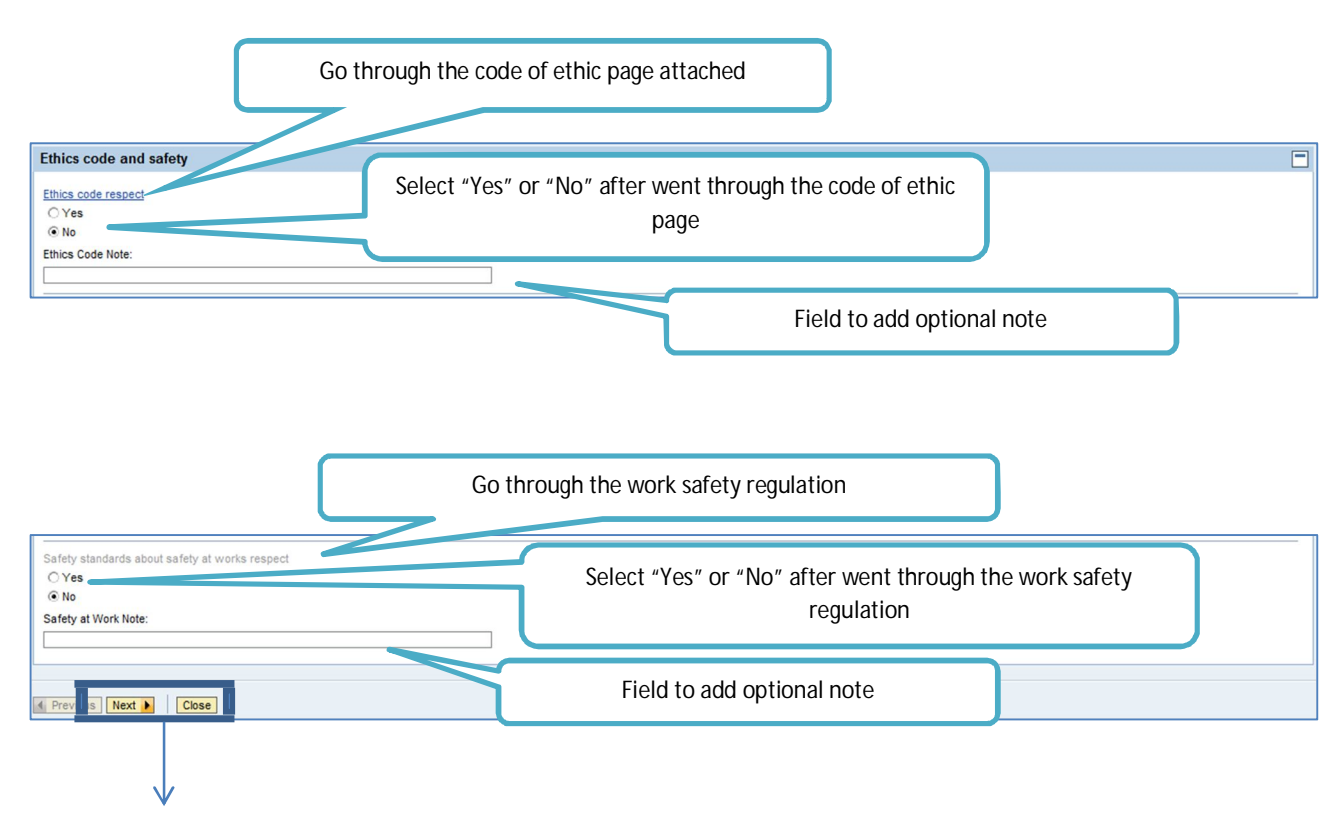

- To continue with the data input, click on the button "Next Step"
- To close the form, click on the button "Terminate"

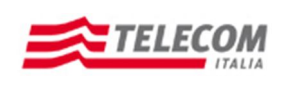

**Operation Manual for Self-registration** 

## SIZE AND TURNOVER:

| Nelcon                              | ne to           | the ne       | cualific    | ation Object       | alia S.p.,         | A. SUPP                              | Con                         | 6 for the second second |                                   |
|-------------------------------------|-----------------|--------------|-------------|--------------------|--------------------|--------------------------------------|-----------------------------|----------------------------------------------------------------------------------------------------|-----------------------------------|
| Previous     Financial C     Add Re | Next 🕨<br>Data  |              |             |                    | Enter the company  | e required d<br>registration<br>usir | lata fo<br>n date<br>ng the | or the following<br>to the Chamb<br>button "Add"                                                                                                    | years after the<br>er of Commerce |
| "Year                               | *Currency       | * Capital    | *Revenues   | Indirect revenue t | o the Telecom grou | p * No. of Emp                       | oloyees                     | No. of collaborator                                                                                                    |                                   |
|                                     |                 |              |             |                    |                    |                                      |                             |                                                                                                    |                                   |
| Quality Cer                         | rtification     | s            |             | Enter              | the certificati    | ons held                             |                             |                                                                                                    |                                   |
| Add Re<br>*Certific                 | move ation type | Cert. agency | Cert. activ | ity Class.code     | Cert. start date   | Cert. end date                       |                             |                                                                                                    |                                   |
|                                     |                 |              |             |                    |                    |                                      |                             |                                                                                                    |                                   |
|                                     |                 |              |             |                    |                    |                                      |                             |                                                                                                    |                                   |
| Previous                            | Next 🕨          |              |             |                    |                    |                                      |                             |                                                                                                    |                                   |

| Field detailed explanation | Finantiona Data                              |
|----------------------------|----------------------------------------------|
| Year                       | Enter the year that refer to the insert data |
| Currency                   | Enter the currency used                      |
| Social Capital             | Enter the Social Capital                     |
| Turnover                   | Enter the Company turnover                   |
| Indirect Turnover          | Enter the Company indirect turnover          |
| Emploeeys Number           | Enter the Company emploeeys number           |
| Freelance Number           | Enter the Company freelance number           |

| Field detailed explanation | Quality Certificates                                                  |
|----------------------------|-----------------------------------------------------------------------|
| Certification Type         | Enter the type of certificates owned by the Company                   |
| Certyfing Body             | Specify to which certyfing body the certifications have been acquired |
| Certified Activities       | Specify the activity to which the certification has been acquired     |
| Rank                       |                                                                       |
| Initial date cert          | Specify the certification validity initial date                       |
| Final date cert            | Specify the certification validity final date                         |

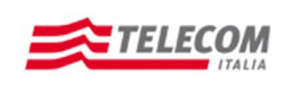

## **Operation Manual for Self-registration**

Once filled all the compulsory fields click on the button "Next step".

### QUALIFICATION OBJECTS:

| Welcome                                | to the new                                             | v Telecom I                              | talia S.p.        | .A. suppl         | iers' page.            |
|----------------------------------------|--------------------------------------------------------|------------------------------------------|-------------------|-------------------|------------------------|
| Company Data                           | 2<br>Financial Data                                    | Qualification Object                     | 4<br>Contact Data | 5<br>Confirmation | Completed Registration |
| Previous     Nex                       | t 🕨                                                    |                                          |                   |                   |                        |
| Qualification (                        | Object                                                 |                                          |                   |                   |                        |
| Macro Market:<br>Remove<br>Qual object | ACRO MARKET 1<br>ACRO MARKET 2<br>Category Description | rket: Qual object: Revenue for QO (2011) | ✓ Add             |                   |                        |
| Previous Nex                           | t <b>)</b>                                             |                                          |                   |                   |                        |

| Detailed explanation of the field | Oggetti di Qualifica                          |
|-----------------------------------|-----------------------------------------------|
| Macro Market                      | Select from the List                          |
| Market                            | Select from the List                          |
| ODQ                               | Select from the List the Qualification Object |

After insert the necessary data, select the button "Add" in order to place the data in the proper card:

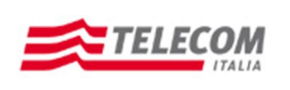

**Operation Manual for Self-registration** 

| Welcon         | ne to the new Telecom Italia                              | S.p.A. suppliers                                  | ' page.                                    |                                        |
|----------------|-----------------------------------------------------------|---------------------------------------------------|--------------------------------------------|----------------------------------------|
| 1<br>Company D | 2 3 4<br>lata Financial Data Qualification Object Contact | 5<br>Data Confirmation Com                        | 6<br>Deted Registration                    |                                        |
| Previous       | Next 🕨                                                    |                                                   |                                            |                                        |
| Qualification  | on Object                                                 |                                                   |                                            |                                        |
| Macro Market   | t: 🔽 Market: 🔽 Qual object: 💌 Add                         | ]                                                 |                                            |                                        |
| Remove         |                                                           |                                                   |                                            |                                        |
| Qual ob        | ject Category Description                                 | Revenue for QO (2010)                             | Revenue for QO (2009)                      | Revenue for QO (2008)                  |
| A0101          | LAVORI DI RETE: TRASPORTO, ACCESSO, IMPIANTI D'ABBO       | DNATO 4.334,00                                    | 45,00                                      | 4.354,00                               |
| A0102          | POSA/MANUTENZIONE CAVI SOTTOMARINI                        | 3443                                              | 3334                                       | 44                                     |
| -              |                                                           |                                                   | N                                          |                                        |
|                |                                                           |                                                   |                                            |                                        |
|                |                                                           |                                                   |                                            |                                        |
|                |                                                           |                                                   |                                            |                                        |
|                |                                                           | Insert the annual turnove                         | ar for ODO The num                         | her of columns of                      |
|                |                                                           | Insert the annual turnover                        | er for ODQ. The num                        | ber of columns of                      |
| Previous       | Next 🕨                                                    | Insert the annual turnove<br>the Turnover for ODQ | er for ODQ. The num<br>depends on the inpu | ber of columns of<br>ut of the section |

After having insert Turnover, click on "Next step

## CONTACTS:

| Weld   | come to the                | new Te         | lecom It          | talia S.p.        | .A. supp          | liers' page.              |               |           |     |            |           |           |          | Help |
|--------|----------------------------|----------------|-------------------|-------------------|-------------------|---------------------------|---------------|-----------|-----|------------|-----------|-----------|----------|------|
| Comp   | 1 2<br>bany Data Financial | Data Qualifica | 3<br>ation Object | 4<br>Contact Data | 5<br>Confirmation | 6<br>Completed Registrati |               |           |     |            |           |           |          |      |
| Previo | Next                       |                |                   |                   |                   |                           |               |           |     |            |           |           |          |      |
| Conta  | ct (Master required)       | )              |                   |                   |                   |                           |               |           |     |            |           |           |          |      |
| Add    | i Remove                   |                |                   |                   |                   |                           |               |           |     |            |           |           |          |      |
| *(     | Contact Type               | *First Name    | *Last Name        | Birthplace        | BirthDate         | *E_mail                   | *Telephone No | Mobile No | Fax | Occupation | Time Zone | *Language | *Default |      |
| м      |                            |                |                   |                   |                   |                           |               |           |     |            |           |           |          |      |
| Q      | UALIFICATION RESPONSI      | BLE            |                   |                   |                   |                           |               |           |     |            |           |           |          |      |
| M      | ASTER                      |                |                   |                   |                   |                           |               |           |     |            |           |           |          |      |
| LE     | GAL CONTACT                |                |                   |                   |                   |                           |               |           |     |            |           |           |          |      |
|        |                            |                |                   |                   |                   |                           |               |           |     |            |           |           |          |      |
|        |                            |                |                   |                   |                   |                           |               |           |     |            |           |           |          |      |
|        |                            |                |                   |                   |                   |                           |               |           |     |            |           |           |          |      |
|        |                            |                |                   |                   |                   |                           |               |           |     |            |           |           |          |      |
| Previo | ous Next                   |                |                   |                   |                   |                           |               |           |     |            |           |           |          |      |

| Detailed explanation of the field | Contact (Master Compulsory)                     |
|-----------------------------------|-------------------------------------------------|
| Contact type                      | First select the Master contact and after other |
|                                   | contacts.                                       |
| Name                              | Enter the name                                  |
| Surname                           | Enter the surname                               |
| Place of birth                    | Enter the place of birth                        |
| Date of birth                     | Enter the date of birth                         |
| E-mail                            | Enter the e-mail                                |
| Telephone                         | Enter a telephone number                        |
| Mobile                            | If available enter a mobile number              |
| Fax                               | If available enter a fax number                 |
| Business Role                     |                                                 |
| Time zone                         |                                                 |
| Language                          |                                                 |
| Default                           |                                                 |

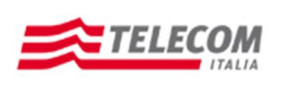

**Operation Manual for Self-registration** 

### AUDIT:

|                                                                                                    | U LIN                                                                                                    |                                                                                                   |                                                                              |                                                             |                        |                                                    |                          |                                                                           |                       |                                   |           |                                                                                                    |     |            |          |           |           |          |
|----------------------------------------------------------------------------------------------------|----------------------------------------------------------------------------------------------------|---------------------------------------------------------------------------------------------------|------------------------------------------------------------------------------|-------------------------------------------------------------|------------------------|----------------------------------------------------|--------------------------|---------------------------------------------------------------------------|-----------------------|-----------------------------------|-----------|----------------------------------------------------------------------------------------------------|-----|------------|----------|-----------|-----------|----------|
| 1                                                                                                    | 2                                                                                                    |                                                                                                   | 3                                                                            |                                                             | 4                      |                                                    | 5                        |                                                                           | 6                     |                                   |           |                                                                                                    |     |            |          |           |           |          |
| ompany Data                                                                                                    | Financia                                                                                                    | al Data Q                                                                                         | ualification Obj                                                             | ect Cor                                                     | ntact Data             | Cor                                                | nfirmation               | Comp                                                                      | leted Registratio     | in                                |           |                                                                                                    |     |            |          |           |           |          |
| revious Next 🕨                                                                                                    |                                                                                                    |                                                                                                   |                                                                              |                                                             |                        |                                                    |                          |                                                                           |                       |                                   |           |                                                                                                    |     |            |          |           |           |          |
| maanu Data                                                                                                    |                                                                                                    |                                                                                                   |                                                                              |                                                             |                        |                                                    |                          |                                                                           |                       |                                   |           |                                                                                                    |     |            |          |           |           |          |
| npany Data                                                                                                    |                                                                                                    |                                                                                                   |                                                                              |                                                             |                        |                                                    |                          |                                                                           |                       |                                   |           |                                                                                                    |     |            |          |           |           |          |
| npany Name:<br>dino Oro Registrati                                                                                                    | tion No:                                                                                                    | jyfcdhgf<br>VBBFGB                                                                                | Su<br>Sta                                                                    | pplier Type:<br>art Activity (o                             | id.mm.vvv              | Natio                                              | 1.2011 L                 | egal form:<br>Social Obie                                                 | Other<br>ct: FGBFGBSF |                                   |           |                                                                                                    |     |            |          |           |           |          |
| untry:                                                                                                    | 0                                                                                                    | Italy                                                                                             | Re                                                                           | gion:                                                       |                        | Rom                                                | ie                       |                                                                           |                       |                                   |           |                                                                                                    |     |            |          |           |           |          |
| ural Person:                                                                                                    | 0550545                                                                                                    | 24002                                                                                             | Habr D/A (                                                                   | Codo: DEEC                                                  | 5491000                |                                                    |                          |                                                                           |                       |                                   |           |                                                                                                    |     |            |          |           |           |          |
| . Codice riscale.                                                                                                    | 0223240                                                                                                    | 51002                                                                                             | Italy. IVA (                                                                 | Jode. Ubbs                                                  | 15401002               |                                                    |                          |                                                                           |                       |                                   |           |                                                                                                    |     |            |          |           |           |          |
| dresses (Manda                                                                                                    | latory L                                                                                                    | egal Addre                                                                                        | ess)                                                                         |                                                             |                        |                                                    |                          |                                                                           |                       |                                   |           |                                                                                                    |     |            |          |           |           |          |
| *Address Type                                                                                                    |                                                                                                    | *Street                                                                                           |                                                                              | *Pos                                                        | tal Code               | *City                                              |                          |                                                                           | *Country              | *Regio                            | n Telepho | ne No                                                                                                    | Fax | ١          | Web Site |           |           |          |
| LEGAL SITE                                                                                                    |                                                                                                    | tbgdfvgfv                                                                                         |                                                                              | 4543                                                        |                        | Roma                                               |                          |                                                                           | italy                 | RM                                |           |                                                                                                    |     |            |          |           |           |          |
|                                                                                                    |                                                                                                    |                                                                                                   |                                                                              |                                                             |                        |                                                    |                          |                                                                           |                       |                                   |           |                                                                                                    |     |            |          |           |           |          |
|                                                                                                    |                                                                                                    |                                                                                                   |                                                                              |                                                             |                        |                                                    |                          |                                                                           |                       |                                   |           |                                                                                                    |     |            |          |           |           |          |
|                                                                                                    |                                                                                                    |                                                                                                   |                                                                              |                                                             |                        |                                                    |                          |                                                                           |                       |                                   |           |                                                                                                    |     |            |          |           |           |          |
| ancial Data                                                                                                    |                                                                                                    |                                                                                                   |                                                                              |                                                             |                        |                                                    |                          |                                                                           |                       |                                   |           |                                                                                                    |     |            |          |           |           |          |
| 2011 EUR                                                                                                    | 3:                                                                                                    | 23,00 3.4                                                                                         | 23,00                                                                        |                                                             |                        | 3.432,00                                           | NO. OF EM                | 34                                                                        |                       | 334                               |           |                                                                                                    |     |            |          |           |           |          |
| 2011 EUR ality Certificati "Certification typ UNI EN ISO 9001                                                                                                    | 11:2000                                                                                                    | Cert. agency                                                                                      | Cert. activity<br>fsfse                                                      | Class. coc<br>FSEFSE                                        | le Cert.<br>04.11      | 3.432,00<br>start date<br>2011                     | Cert. end c<br>01.11.201 | 34<br>Jate 🔎                                                              |                       | w                                 |           |                                                                                                    |     |            |          |           |           |          |
| 2011 EUR ality Certification "Certification typ UNI EN ISO 9001                                                                                                    | 33<br>tions                                                                                                    | Cert. agency                                                                                      | Cert. activity                                                               | Class. coc<br>FSEFSE                                        | le Cert.<br>04.11      | 3.432,00                                           | Cert. end c              | 34                                                                        |                       | 334<br>W                          |           |                                                                                                    |     |            |          |           |           |          |
| 2011 EUR<br>ality Certificati<br>"Certification typ<br>UNIEN ISO 9001                                                                                                    | 33<br>tions<br>11:2000 1<br>ject                                                                               | Cert. agency                                                                                      | Cert. activity<br>fsfse                                                      | Class. coc<br>FSEFSE                                        | le Cert.<br>04.11      | 3.432,00                                           | Cert. end c              | 34                                                                        |                       | 334<br>W                          |           |                                                                                                    |     |            |          |           |           |          |
| 2011 EUR<br>ality Certification<br>"Certification typ<br>UNI EN ISO 9001<br>alification Objo<br>Qual object Cat<br>A0101 LA                                                                                                    | itions<br>pe<br>11:2000<br>ject<br>ategory D<br>AVORI DI                                                       | Cert. agency<br>efefe                                                                             | Cert. activity<br>fsfse                                                      | Class. coc<br>FSEFSE                                        | le Cert.<br>04.11      | 3.432,00<br>start date<br>2011<br>R<br>IATO        | Cert. end c<br>01.11.201 | 34<br>34<br>1<br>1<br>1<br>1<br>1<br>1<br>1<br>1<br>1<br>1<br>1<br>1<br>1 |                       | 334                               |           |                                                                                                    |     |            |          |           |           |          |
| 2011 EUR ality Certificati "Certification typ UNI EN ISO 9001 alification Objec Qual object Ca A0101 LA A0102 PC                                                                                                    | ject<br>avon Di<br>osavian                                                                                     | Cert. agency<br>efefe<br>escription<br>RETE: TRASP                                                | Cert. activity<br>fsfse                                                      | Class. coc<br>FSEFSE<br>50, IMPIANT<br>RINI                 | le Cert.<br>04.11      | start date                                         | Cert. end o              | 34<br>34<br>1<br>1<br>1<br>1<br>1<br>1<br>1<br>1<br>1<br>1<br>1<br>1<br>1 |                       | 334<br>U                          |           |                                                                                                    |     |            |          |           |           |          |
| 2011 EUR ality Certificati "Certification typ UNI EN ISO 9001 alification Object Qual object Ca A0101 LA A0102 PC                                                                                                    | 33<br>tions<br>ppe<br>11:2000<br>ject<br>tategory D<br>AVORIDIO<br>SAMAN                                       | Cert. agency<br>efefe<br>elescription<br>RETE: TRASP<br>IUTENZIONE C                              | Cert. activity<br>fsfse                                                      | Class. coc<br>FSEFSE<br>SO, MPIANT<br>RINI                  | ie Cert.<br>04.11<br>2 | 3.432,00<br>slart date<br>2011<br>R.<br>ATO        | Cert. end<br>01.11.201   | 34<br>34<br>1<br>1<br>1<br>1<br>1<br>1<br>1<br>1<br>1<br>1<br>1<br>1<br>1 |                       | 334<br>U                          |           |                                                                                                    |     |            |          |           |           |          |
| 2011 EUR ality Certificati "Certification typ UNI EN ISO 9001 alification Obji Qual object Ca A0101 LA A0102 PC                                                                                                    | 3.3<br>tions<br>tions<br>ppe<br>1.2000<br>ject<br>tategory D<br>OSAMAN                                         | Cert. agency<br>efefe                                                                             | Cert. activity<br>fsfse                                                      | Class. coc<br>FSEFSE<br>SO, IMPIANT<br>RNI                  | ie Cert.<br>04.11      | 3.432,00<br>start date<br>2011<br>R<br>R<br>R<br>I | Cert. end o<br>01.11.201 | 34<br>34<br>34<br>34<br>34<br>34<br>34<br>34<br>34<br>34                  |                       | 334<br>U                          |           |                                                                                                    |     |            |          |           |           |          |
| 2011 EUR ality Certification "Certification typ UNI EN ISO 9001 alification Object Qual object Ca A0101 LA A0102 PC                                                                                                    | 33<br>tions<br>ppe 11<br>12000 1<br>ject<br>Lategory D<br>CosaMan<br>required                                  | Cert. agency<br>efefe                                                                             | Cert. activity<br>fsfse                                                      | Class. coc<br>FSEFSE<br>SO, IMPIANT<br>RINI                 | ID'ABBOI               | start date                                         | Cert. end c<br>01.11.201 | 34<br>34<br>1<br>54,00<br>54,00                                           |                       | 334                               |           |                                                                                                    |     |            |          |           |           |          |
| 2011 EUR ality Certification Certification typ UNI EN ISO 9001 alification Object Calaloue Cell A0101 LA A0102 PC UNICE Cell A0101 LA A0102 PC Cell A0101 LA A0102 PC Cell A0101 LA A01 | 33<br>ttions<br>pppe 1<br>112000 1<br>ject<br>tategory D<br>AVORIDI<br>avora Jones<br>Avora Jones<br>Trequired | Cert. agency<br>efefe<br>bescription<br>RETE: TRASP<br>IUTENZIONE C                               | Cert. activity<br>fsfse                                                      | Class. coc<br>FSEFSE<br>SO, IMPIANT<br>RINI                 | e Cert.<br>04.11       | start date                                         | Cert. end c<br>01.11.201 | 34<br>34<br>1<br>1<br>0 (0 (2011)<br>54,00<br>45,00                       |                       | 334<br>w                          |           |                                                                                                    |     |            |          |           |           |          |
| 2011 EUR ality Certification "Certification type UNIEN ISO 9001 alification Objot Qual object Ca A0101 LA A0102 PC stact (Master re "Contact Type MaSTER                                                                                                    | 33<br>tions<br>pppe 1<br>ject<br>ject<br>tategory D<br>opsaman<br>required                                     | Cert. agency<br>efefe<br>escription<br>RETE: TRASP<br>IUTENZIONE C<br>d)<br>"First Nam<br>ASDASDA | Cert. activity<br>fsfse<br>ORTO, ACCES:<br>AVI SOTTOMA<br>e 1.ast<br>S DASD  | Class. coc<br>FSEFSE<br>SO, IMPIANT<br>RINI<br>Name<br>IASD | ie Cert.<br>04.11      | start date<br>2011                                 | Cert. end of 01.11.201   | 34<br>34<br>1<br>1<br>54,00<br>45,00<br>45,00<br>1<br>1<br>54,00<br>45,00 |                       | Telephone Nc           52242243   | Mobile N  | ) Fai                                                                                                    | 4   | Occupation |          | Time Zone | "Language | 'Default |
| 2011 EUR ality Certificati "Certification typ UNIEN ISO 9001 alification Objet Qual object Ca A0101 LA A0102 PC Nact (Master re "Contact Type Master                                                                                                    | 3.3<br>tions<br>pppe 1<br>1.2000 1<br>ject<br>tiategory D<br>piect<br>tiategory D<br>ossaman                   | Cert. agency<br>efefe<br>escription<br>RETE: TRASP<br>UUTENZIONE C<br>d)<br>*First Nam            | Cert. activity<br>fsfse<br>ORTO, ACCES:<br>AVI SOTTOMA<br>e *Last<br>AS DASE | Class. coc<br>FSEFSE<br>SO, IMPLANT<br>RINI<br>Name<br>NASD | e Cert.<br>04.11       | start date<br>2011                                 | Cert. end of 01.11.201   | 34<br>34<br>1<br>1<br>54,00<br>45,00<br>*E_m<br>DASE                      |                       | "Telephone Nc           532432343 | Mobile N  | Fair Fair                                                                                                    | 4   | Occupation |          | Time Zone | *Language | ¹Default |
| 2011 EUR ality Certificati "Certification typ UNIEN ISO 9001 alification Objet Qual object Ca A0101 LA A0102 PC Intact (Master ro                                                                                                    | 3.3<br>tions<br>pppe<br>1.2000<br>ject<br>tiategory D<br>ject<br>tiategory D<br>ossaman<br>requirer            | Cert. agency<br>efefe<br>efer<br>d)<br>"First Nam<br>ASDASDA                                      | Cert. activity<br>fsfse<br>ORTO, ACCESS<br>AVI SOTTOMA                       | Class. coc<br>FSEFSE<br>SO, IMPLANT<br>RINI<br>Name<br>NASD | le Cert.<br>04.11      | start date<br>2011                                 | Cert. end o              | 34<br>34<br>1<br>1<br>1<br>1<br>1<br>1<br>1<br>1<br>1<br>1<br>1<br>1<br>1 |                       | Telephone Nc           532432343  | Mobile N  | Failed Failed Fa | 4   | Occupation |          | Time Zone | *Language | ¹Defauti |
| 2011 EUR ality Certificati "Certification typ UNI EN ISO 9001 alification Obj Qual object Ca A0101 LA A0102 PC ntact (Master ro                                                                                                    | 33<br>tions<br>pppe<br>1.2000<br>ject<br>tategory D<br>tategory D<br>tategory D<br>required                    | Cert. agency<br>efefe<br>escription<br>RETE: TRASP<br>IUTENZIONE C<br>d)<br>*First Nam<br>ASDASD/ | Cert. activity<br>fsfse<br>ORTO, ACCESS<br>AVI SOTTOMA                       | Class. coc<br>FSEFSE<br>SO, IMPIANT<br>RINI<br>Name<br>MASD | e Cert.<br>04.11       | start date<br>2011                                 | Cert. end<br>01.11.201   | 34<br>34<br>1<br>1<br>1<br>54,00<br>45,00<br>*E_m<br>DASC                 | AL IT                 | *Telephone Nc<br>532432343        | Mobile N  | Fat                                                                                                    | 4   | Occupation |          | Time Zone | *Language | 'Default |

This page will show a summary of all the data entered. Click on the button "Next step" to complete the registration.

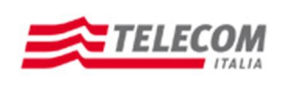

**Operation Manual for Self-registration** 

#### **REGISTRATION COMPLETED:**

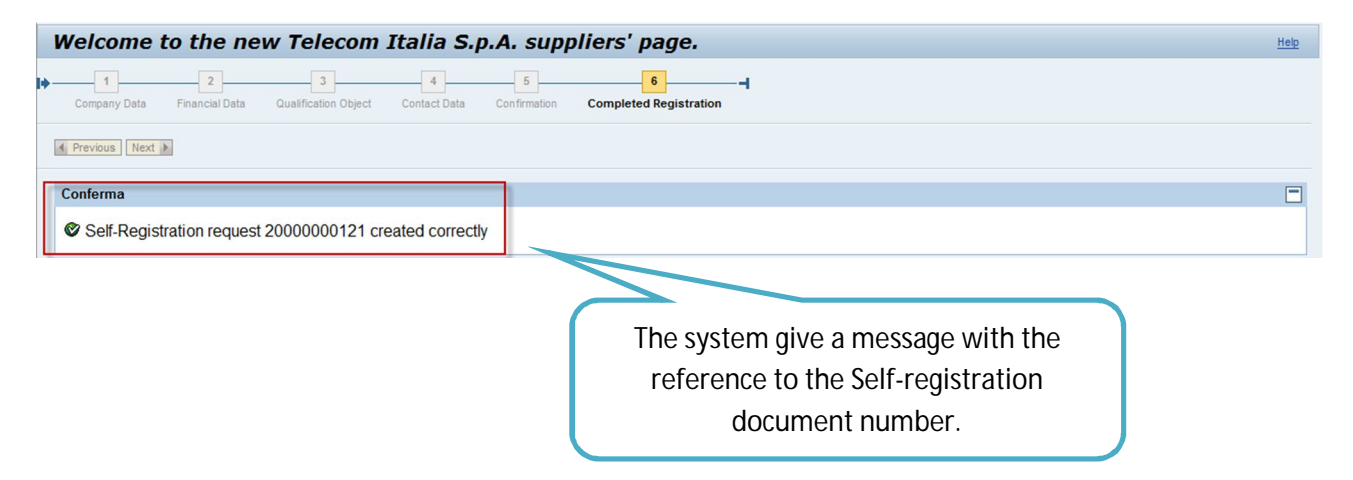